## Google Classroom 登入教學

1. 登入系統

請在 Chrome 瀏覽器中, 開啟 http://www.google.com.tw, 然後按右上方的「登入」

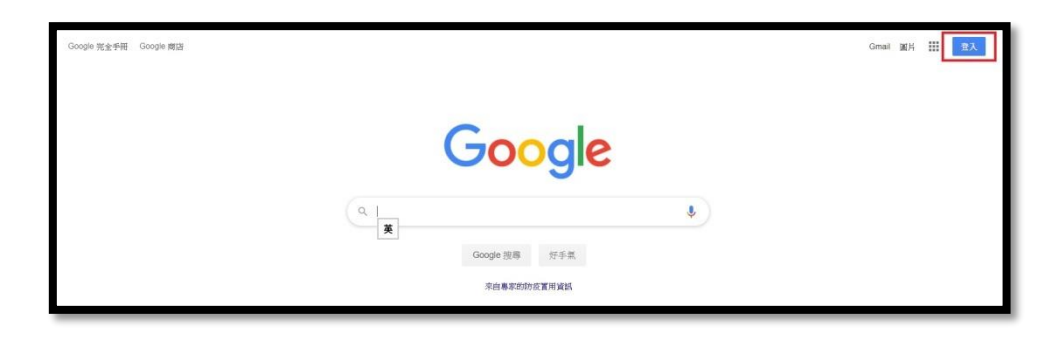

2. 請輸入學校信箱 (學號@tcsh.tn.edu.tw), 再按下「繼續」。P.S. 紅色部分全部都要輸入喔!

|     | Goog                            | le      |      |    |
|-----|---------------------------------|---------|------|----|
|     | 登入                              | <       |      |    |
|     | 使用您的 Goo                        | ogle 帳戶 |      |    |
|     | 電子郵件地址或電話號碼<br>@tcsh.tn.edu.tw  |         |      |    |
|     | <b>忘記電子郵件地址</b> ?               |         |      |    |
|     | 如果這不是你的電腦,請使用<br>入。 <b>瞭解詳情</b> | 訪客模式以私怨 | 密方式登 |    |
|     | 建立帳戶                            |         | 繼續   |    |
|     |                                 |         |      |    |
| 繁體中 | 文 <b>-</b>                      | 說明      | 隱私權  | 條款 |

3. 輸入學生的密碼(請向班導索取), 並按下「繼續」登入 Google。

如果要看到自己輸的的密碼·請點選「 💿 」

| Google<br>歡迎使)<br>② Stcsh.tr | 2<br>用<br>n.edu.tw ~ |     |    |
|------------------------------|----------------------|-----|----|
| ■ 輸入您的密碼                     |                      | 0   |    |
| 忘記密碼?                        |                      | 繼續  |    |
| 繁體中文 ▼                       | 說明                   | 隱私權 | 條款 |

4. 登入後·在右上方的九宮格裡可以找到「Classroom」·

或直接輸入網址 <u>https://classroom.google.com/</u>

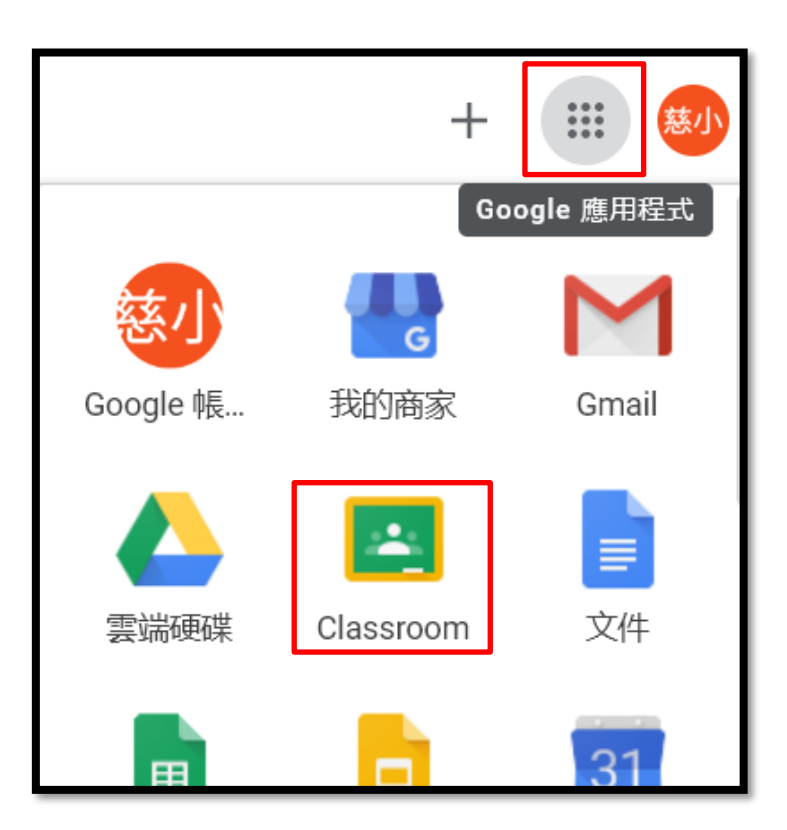

## 5. 第一次使用, 請選擇你的角色: 我是學生

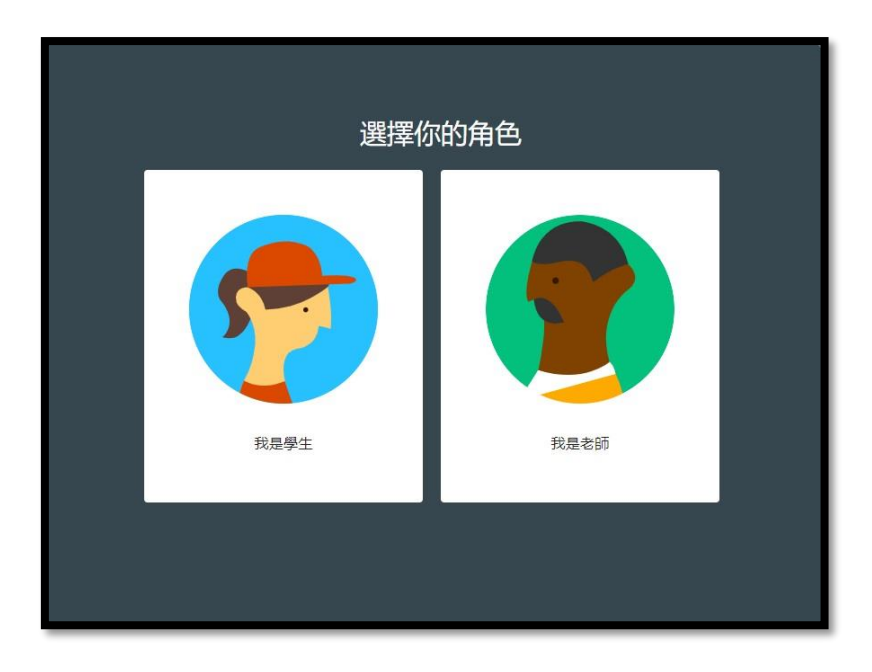

6. 點選左上角「 **≡** 」 符號·即可進入授課老師的線上課程學習。

| ■ Google Classroom      |                   |  |  |  |  |
|-------------------------|-------------------|--|--|--|--|
| 五善解體育                   | 401:<br>謝秋龍       |  |  |  |  |
|                         |                   |  |  |  |  |
| 403資訊<br><sup>謝秋韻</sup> | <b>404</b><br>謝秋韻 |  |  |  |  |